## Resident/Fellow Monthly Mileage Log Form

| LOMA LINDA U<br>EDUCATION | INIVERSITY HEALTH                                   | Resident/Fellow Name                              |                                                      | <b>2023 Rate Per Mile</b><br>Effective 1/1/2023 - 12/31/2023 |               |
|---------------------------|-----------------------------------------------------|---------------------------------------------------|------------------------------------------------------|--------------------------------------------------------------|---------------|
|                           |                                                     | Employee ID                                       |                                                      | Monthly Period (mm/yyy)                                      |               |
| Mileage Ca<br>Googl       | Iculation with<br>le Maps                           | Program                                           |                                                      | Total Mileage                                                |               |
|                           |                                                     | Reviewed by Coordinator                           |                                                      | Total Reimbursement                                          |               |
| Date of Business Travel   | From Affiliate Location<br>(LLUMC, RUHS, VAH, etc.) | To Affiliate Location<br>(LLUMC, RUHS, VAH, etc.) | Business Purpose<br>(clinic, on-call, surgery, etc.) | # of Miles                                                   | Reimbursement |
|                           |                                                     |                                                   |                                                      |                                                              |               |
|                           |                                                     |                                                   |                                                      |                                                              |               |
|                           |                                                     |                                                   |                                                      |                                                              |               |
|                           |                                                     |                                                   |                                                      |                                                              |               |
|                           |                                                     |                                                   |                                                      |                                                              |               |
|                           |                                                     |                                                   |                                                      |                                                              |               |
|                           |                                                     |                                                   |                                                      |                                                              |               |
|                           |                                                     |                                                   |                                                      |                                                              |               |
|                           |                                                     |                                                   |                                                      |                                                              |               |
|                           |                                                     |                                                   |                                                      |                                                              |               |
|                           |                                                     |                                                   |                                                      |                                                              |               |
|                           |                                                     |                                                   |                                                      |                                                              |               |
|                           |                                                     |                                                   |                                                      |                                                              |               |
|                           |                                                     |                                                   |                                                      |                                                              |               |
|                           |                                                     |                                                   |                                                      |                                                              |               |
|                           |                                                     |                                                   |                                                      |                                                              |               |
|                           |                                                     |                                                   |                                                      |                                                              |               |
|                           |                                                     |                                                   |                                                      |                                                              |               |
|                           |                                                     |                                                   |                                                      |                                                              |               |
|                           |                                                     |                                                   |                                                      |                                                              |               |
|                           |                                                     |                                                   |                                                      |                                                              |               |
|                           |                                                     |                                                   |                                                      |                                                              |               |
|                           |                                                     |                                                   |                                                      |                                                              |               |
|                           |                                                     |                                                   |                                                      |                                                              |               |
|                           |                                                     |                                                   | Total Monthly Mileage                                |                                                              |               |
|                           |                                                     | 1                                                 | i otai montiny mileage                               |                                                              | 1             |

Use of this form: Resident/Fellow that use their personal vehicle for business travel should [1] complete this form [2] get program signature [3] save as PDF and [4] attach to the Concur expense report on a monthly basis.

\*\* Only mileage between two affiliated sites is allowable for reimbursement. Direct trips between employee's residence and their designated work location are considered commuting miles and not reimbursable.

\*\* We can only reimburse as far back as the beginning of this academic year on 7/1/2022 since it is a newly implemented policy.

## COMPLETING THE MONTHLY MILEAGE LOG

- ✓ Complete the Monthly Mileage Log
- Resident/Fellow Name = Name of Resident/Fellow seeking reimbursement
- Resident/Fellow Employee ID = 7 digit Employee ID number
- Program = Name of residency/fellowship program
- ✓ Monthly Period = Enter mm/yyyy for the month you are seeking mileage
- Program Coordinator Signature = Coordinator will sign after reviewing the monthly mileage log is accurate
- ✓ Date of Business Travel = Enter the date you traveled between two affiliated sites.
- ✓ From Affiliate Location = Name of affiliate site and/or address the Resident/Fellow started business travel from
- ✓ To Affiliate Location = Name of affiliate site and/or address the Resident/Fellow ended business travel
- ✓ Business Purpose = Reason for business travel (e.g. clinic, on-call, surgery, etc.)
- Calculate # of Miles = Use Google Maps to determine your mileage then you must enter the total number of miles in the "# of Miles" column.

Copies of the following <u>must be attached</u> to the Concur Expense Report for monthly mileage reimbursement: •Goole Maps PDF printout each route claimed on the monthly log. (If multipe from/to same location, only one printout is needed for that route for the month to confirm # of miles) •Completed monthly mileage log with program signature verifying accuracy of the log

## Quick Reference Guide

## MILEAGE REIMBURSEMENT

**Completing the Concur Expense Report** 

1. Log in to your SAP Concur profile and start a new report by clicking Create New Report from the Expense tab of your SAP Concur profile.

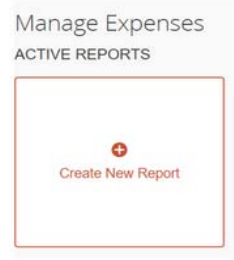

2. Fill in all mandatory fields (marked with a red asterisk next to the filed name) in the report header, and click on Create Report.

| Report Name *<br>Monthly Mileage October 2022 |   | Report Date 12/13/2022 |   | Business Purpose *<br>monthly mileage for business travel between<br>affiliated sites | en 2 |
|-----------------------------------------------|---|------------------------|---|---------------------------------------------------------------------------------------|------|
| Company                                       | 0 | Division               | 0 | *Department                                                                           |      |
| (511) LLUMC                                   |   | (5111) Administration  |   | (15451) MC: Res House Staff Core                                                      |      |
| Fund<br>V Search by Code                      | 0 | Project                | 0 |                                                                                       |      |
|                                               |   |                        |   |                                                                                       |      |

3. Click Add Expense. Type mileage in the search box or scroll down and click Drive Personal Car Mileage 634101 as the expense type.

| SAP Concur C Reque:                                                                | Add Expense             |                         |    | × |             | Help¥<br>Profile ¥ 💄 |
|------------------------------------------------------------------------------------|-------------------------|-------------------------|----|---|-------------|----------------------|
| Manage Expenses<br>Monthly Mileage                                                 | 0<br>Available Expenses | +<br>Create New Expense |    |   | lete Report | Submit Report        |
| Not Submitted   Report Numb<br>Report Details >>>>>>>>>>>>>>>>>>>>>>>>>>>>>>>>>>>> | 01. Travel Expense      | ses                     |    |   |             |                      |
| Add Expense Edit                                                                   | Drive Personal C        | ar Mileage 634101       | ſm |   | Va          | ww: Standard ❤       |
|                                                                                    |                         |                         |    |   |             |                      |
|                                                                                    |                         |                         |    |   |             |                      |

4. Enter the **Transaction Date** (*Date of Business Travel*), **Purpose of the Trip, To Location, From Location, Distance** (*in Miles*) and then click on **Save.** When entering the distance amount, make sure to <u>round the miles up/down to a whole number</u> (e.g. Enter 17 for 16.5 mi. or enter 16 for 16.4 mi.) from what is listed on Google Maps and your monthly mileage log form. Print the Google Maps Route for verification of distance between two affiliate sites. **\*\*You do not need to use the Concur Mileage Calculator since you will enter # of miles listed on your monthly mileage log.** 

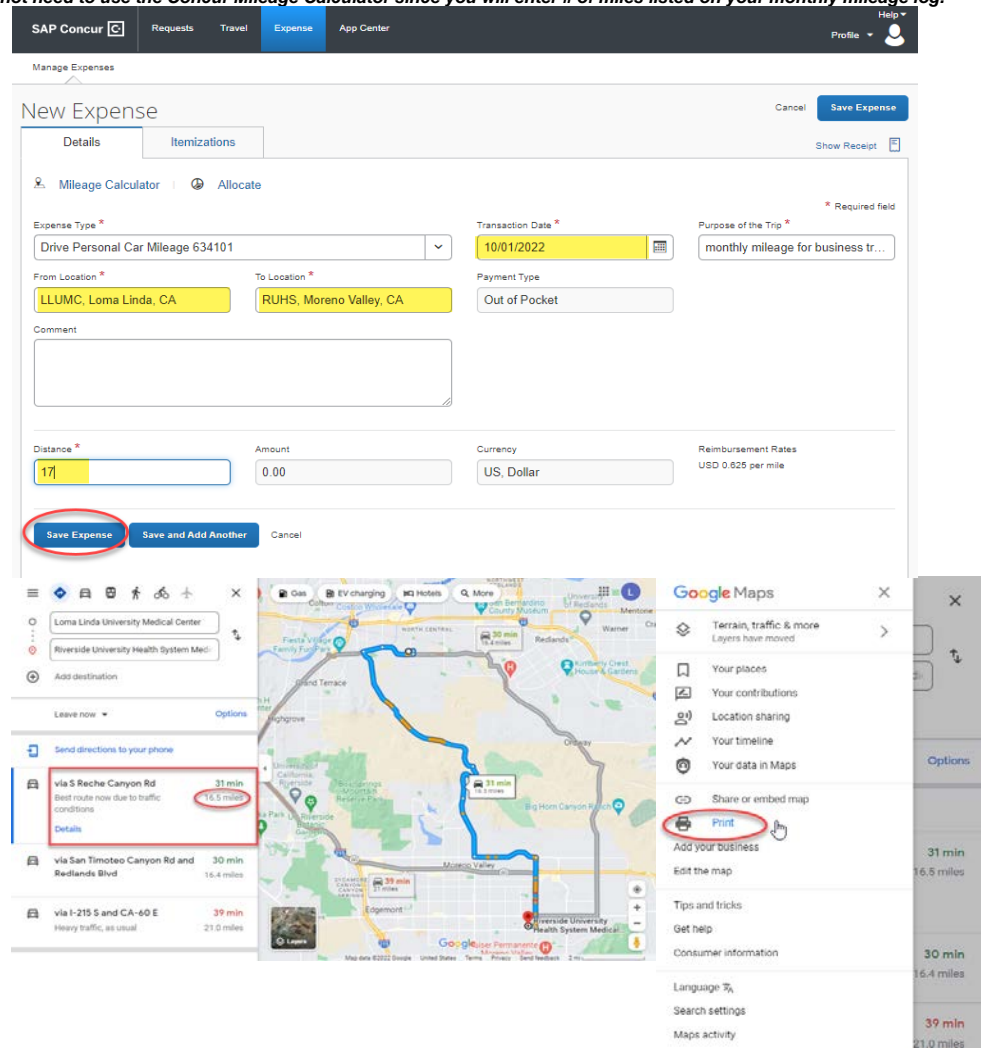

5. For multiple trips to the same To/From Location within the month, you can **Copy** the mileage expense line by clicking the check box on the left of the expense line. Once it copied please change/update the **Transaction Date** (*Date of Business Travel*) for the same route and press **Save** OR repeat steps 3 & 4 for a different route with a different To/From Location within the month.

| SAP Concur 🖸                                                  | Requests                   | Travel Expense                         | App Center        |                   |                | Help¥<br>Profile ¥ 💄 |
|---------------------------------------------------------------|----------------------------|----------------------------------------|-------------------|-------------------|----------------|----------------------|
| Manage Expenses                                               |                            |                                        |                   |                   |                |                      |
| Monthly Mil<br>Not Submitted   Repo<br>Report Details ~ Print | eage O(<br>ort Number: IBS | otober 202<br>1794<br>Inage Receipts 🗸 | 2 \$10.63         | l                 | More Actions 🗸 | Submit Report        |
| Add Expense                                                   | Edit                       | Delete Copy                            | Allocate          | Combine Expenses  | Move to 🗸      | View: Standard 🗸     |
| ✓ Receipt ↑↓ Pa                                               | ayment Type †↓             | Expense Type 🐧                         |                   | Vendor Details †↓ | Date 🗐         | Requested <b>↑</b> ↓ |
| •                                                             | ut of Pocket               | Drive Personal C                       | ar Mileage 634101 |                   | 10/01/2022     | \$10.63              |
| -                                                             |                            |                                        |                   |                   |                | \$10.63              |
|                                                               |                            |                                        |                   |                   |                |                      |

| SAP Concur                                                                                                    |                                                                                                    |                                                                                                    |                                                                                                    | Toule                                                                        |                                |                  |                                                               |                           | Help 🕶                                                                                                    |
|----------------------------------------------------------------------------------------------------|----------------------------------------------------------------------------------------------------|----------------------------------------------------------------------------------------------------|----------------------------------------------------------------------------------------------------|------------------------------------------------------------------------------|--------------------------------|------------------|---------------------------------------------------------------|---------------------------|----------------------------------------------------------------------------------------------------|
|                                                                                                    | C Requests                                                                                                    | Travel                                                                                                    | Expense                                                                                                    | App Center                                                                   |                                |                  |                                                               |                           | Profile 🝷 💄                                                                                                    |
| Manage Expenses                                                                                                    | 5                                                                                                    |                                                                                                    |                                                                                                    |                                                                              |                                |                  |                                                               |                           |                                                                                                    |
| ← →                                                                                                    | Drive Pe<br>\$10.63                                                                                                    | rsona                                                                                                    | al Car Mil                                                                                                    | eage 63                                                                      | 34101                          |                  | More Actions                                                  | ~                         | Save Expense                                                                                                    |
| Details                                                                                                    | Itemi                                                                                                    | zations                                                                                                    |                                                                                                    |                                                                              |                                |                  |                                                               | SH                        | now Receipt                                                                                                    |
|                                                                                                    |                                                                                                    |                                                                                                    |                                                                                                    |                                                                              |                                |                  |                                                               | 01                        |                                                                                                    |
| ≚ Mileage C                                                                                                    | alculator   🤇                                                                                                    | Alloca                                                                                                    | te                                                                                                    |                                                                              |                                |                  |                                                               | ;                         | * Required field                                                                                                    |
| Expense Type *                                                                                                    | al Car Mileage 6                                                                                                    | 534101                                                                                                    |                                                                                                    | Tran                                                                         | saction Date *                 |                  | Purpose of<br>monthly                                         | the Trip                  | e for bus                                                                                                    |
| From Location *                                                                                                    |                                                                                                    | To Locat                                                                                                    | ion *                                                                                                    | Payr                                                                         | nent Type                      |                  |                                                               |                           | ,                                                                                                    |
| LLUMC, Lom                                                                                                    | a Linda, CA                                                                                                    | RUHS                                                                                                    | S, Moreno Valley,                                                                                                    | , CA O                                                                       | ut of Pocket                   |                  |                                                               |                           |                                                                                                    |
| Comment                                                                                                    |                                                                                                    |                                                                                                    |                                                                                                    |                                                                              |                                |                  |                                                               |                           |                                                                                                    |
|                                                                                                    |                                                                                                    |                                                                                                    |                                                                                                    |                                                                              |                                |                  |                                                               |                           |                                                                                                    |
|                                                                                                    |                                                                                                    |                                                                                                    |                                                                                                    | li                                                                           |                                |                  |                                                               |                           |                                                                                                    |
| Distance *                                                                                                    |                                                                                                    | Amount                                                                                                    |                                                                                                    | Curr                                                                         | ency                           |                  | Reimburse                                                     | ment Ra                   | tes                                                                                                    |
| 17                                                                                                    |                                                                                                    | 10.63                                                                                                    |                                                                                                    | U                                                                            | S, Dollar                      |                  | USD 0.625                                                     | per mile                  |                                                                                                    |
|                                                                                                    |                                                                                                    |                                                                                                    |                                                                                                    |                                                                              |                                |                  |                                                               |                           |                                                                                                    |
| Save Expense                                                                                                    | Cancel                                                                                                    |                                                                                                    |                                                                                                    |                                                                              |                                |                  |                                                               |                           |                                                                                                    |
|                                                                                                    |                                                                                                    |                                                                                                    |                                                                                                    |                                                                              |                                |                  |                                                               |                           |                                                                                                    |
| Add another b                                                                                                    | usiness trav                                                                                                    | el day w                                                                                                    | rith a new rou                                                                                                    | ite                                                                          |                                |                  |                                                               |                           | Help 🔻                                                                                                    |
| SAP Concur                                                                                                    | C Requests                                                                                                    | Travel                                                                                                    | Expense                                                                                                    | App Center                                                                   |                                |                  |                                                               |                           | Profile 🝷 💄                                                                                                    |
| Manage Expenses                                                                                                    | 5                                                                                                    |                                                                                                    |                                                                                                    |                                                                              |                                |                  |                                                               |                           |                                                                                                    |
|                                                                                                    |                                                                                                    |                                                                                                    |                                                                                                    |                                                                              |                                |                  |                                                               |                           |                                                                                                    |
|                                                                                                    |                                                                                                    |                                                                                                    |                                                                                                    |                                                                              |                                |                  |                                                               |                           |                                                                                                    |
| Monthly                                                                                                    | Mileage                                                                                                    | Octob                                                                                                    | per 2022                                                                                                    | \$21.26                                                                      |                                |                  | More Actions                                                  | ~                         | Submit Report                                                                                                    |
| Monthly<br>Not Submitted                                                                                                    | Mileage<br>Report Number                                                                                                    | Octok<br>: 1897P4                                                                                                    | oer 2022                                                                                                    | \$21.26                                                                      |                                |                  | More Actions                                                  | ~                         | Submit Report                                                                                                    |
| Monthly<br>Not Submitted  <br>Report Details ~                                                                                                    | Mileage<br>Report Number<br>Print/Share V                                                                                                    | Octok<br>: IB97P4<br>Manage R                                                                                                    | oer 2022<br><sub>eceipts</sub> v                                                                                                    | \$21.26                                                                      |                                |                  | More Actions                                                  | <b>~</b>                  | Submit Report                                                                                                    |
| Monthly<br>Not Submitted  <br>Report Details ~                                                                                                    | Mileage<br>Report Number<br>Print/Share ~                                                                                                    | Octok<br>: IB97P4<br>Manage R<br>Delete                                                                                                    | eceipts ~                                                                                                    | \$21.26                                                                      | Combine Expense                | 25               | More Actions &                                                | View:                     | Submit Report                                                                                                    |
| Monthly<br>Not Submitted  <br>Report Details ~                                                                                                    | Mileage<br>Report Number<br>Print/Share ~                                                                                                    | Octok<br>: IB97P4<br>Manage R<br>Delete                                                                                                    | eceipts v<br>Copy<br>Expense Type 1                                                                                                    | \$21.26                                                                      | Combine Expense<br>Vendor Deta | as<br>ils ↑↓     | More Actions Move to V<br>Date <del>T</del>                   | View:                     | Submit Report Standard ~ Requested 1                                                                                                    |
| Monthly<br>Not Submitted  <br>Report Details ~<br>Add Expense<br>Receipt fil                                                                                                    | Mileage<br>Report Number<br>Print/Share ~<br>Edit<br>Payment Type<br>Out of Pocket                                                                                                    | Octok<br>: IB97P4<br>Manage R<br>Delete                                                                                                    | eceipts ~<br>Copy<br>Expense Type 1<br>Drive Personal Car M                                                                                                    | \$21.26<br>Atlocate                                                          | Combine Expense<br>Vendor Deta | ≥5<br>ils î↓     | More Actions<br>Move to V<br>Date T<br>10/02/20               | View:                     | Submit Report Standard ~ Requested 1 S10.63                                                                                                    |
| Monthly<br>Not Submitted  <br>Report Details ~<br>Add Expenses<br>Receipt 1                                                                                                    | Mileage<br>Report Number<br>Print/Share ~<br>Edit<br>Payment Type<br>Out of Pocket                                                                                                    | Octok<br>: IB97P4<br>Manage R<br>Delete<br>tù E                                                                                                    | ecelpts ~<br>Copy<br>Expense Type f1<br>Drive Personal Car M                                                                                                    | \$21.26<br>Allocate                                                          | Combine Expense<br>Vendor Deta | ≥5<br>ils î↓     | More Actions 1<br>Move to ♥<br>Date ₹<br>10/02/20<br>10/01/20 | View:                     | Standard V<br>Requested 1<br>\$10.63                                                                                                    |
| Monthly<br>Not Submitted  <br>Report Details ~<br>Add Expense<br>Receipt 1                                                                                                    | Mileage<br>Report Number<br>Print/Share ~<br>Cedit<br>Payment Type<br>Out of Pocket                                                                                                    | Octok<br>: IB97P4<br>Manage R<br>Delete                                                                                                    | Der 2022<br>eceipts ~<br>Copy<br>Expense Type 11<br>Drive Personal Car N                                                                                                    | \$21.26<br>Aliocate<br>Alieage 634101<br>Alieage 634101                      | Combine Expense<br>Vendor Deta | es (<br>iis 1↓   | More Actions<br>Move to V<br>Date T<br>10/02/20<br>10/01/20   | View:                     | Submit Report Standard  Requested 1 S10.63 S10.63 S10.63 S21.26                                                                                                    |
| Monthly<br>Not Submitted  <br>Report Details ~<br>Add Expension<br>Receipt 1                                                                                                    | Mileage<br>Report Number<br>Print/Share ~<br>Edit<br>Dut of Pocket<br>Out of Pocket                                                                                                    | Octok<br>: IB97P4<br>Manage R<br>Delete<br>t1 E                                                                                                    | eceipts ><br>Copy<br>Expense Type 11<br>Drive Personal Car M                                                                                                    | \$21.26<br>Allocate<br>Allocate                                              | Combine Expense<br>Vendor Deta | ≥s<br>iis î↓     | More Actions                                                  | View:                     | Submit Report Standard   Requested 1  S10.63 S10.63 S21.26 Help                                                                                                    |
| Monthly<br>Not Submitted  <br>Report Details ~<br>Receipt ?<br>Receipt ?                                                                                                    | Mileage<br>Report Number<br>Print/Share ~<br>Edit<br>Out of Pocket<br>Out of Pocket<br>Out of Pocket                                                                                                    | Octok<br>: IB97P4<br>Manage R<br>Delets<br>11 E                                                                                                    | eceipts ~<br>Copy<br>Expense Type 1↓<br>Drive Personal Car M                                                                                                    | \$21.26<br>Allocate                                                          | Combine Expense<br>Vendor Deta | rs (             | More Actions<br>Move to V<br>Date V<br>10/02/20<br>10/01/20   | View:<br>22<br>22<br>X    | Submit Report Standard   Requested 1  S10.63 S10.63 S21.26 Help Profile                                                                                                    |
| Monthly<br>Not Submitted  <br>Report Details ~<br>Receipt N<br>Receipt N                                                                                                    | Mileage<br>Report Number<br>Print/Share ~<br>Cedit<br>Que of Pocket<br>Out of Pocket<br>Add Expense                                                                                                    | Octok<br>: IB97P4<br>Manage R<br>Delete<br>:<br>t1 E                                                                                                    | Der 2022<br>eceipts ~<br>Copy<br>Expense Type 1↓<br>Drive Personal Car M                                                                                                    | \$21.26<br>Allocate<br>Allocate                                              | Combine Expense<br>Vendor Deta | ≥5<br>iis †↓     | More Actions<br>Move to V<br>Date T<br>10/02/20<br>10/01/20   | View:<br>222<br>22        | Submit Report Standard ~ Requested 1 S10.63 S10.63 S21.26 Profile ~                                                                                                    |
| Monthly<br>Not Submitted  <br>Report Details ~<br>Receipt ?<br>Receipt ?<br>SAP Concut<br>Manage Expen                                                                                                    | Mileage<br>Report Number<br>Print/Share ~<br>Payment Type<br>Out of Pocket<br>Out of Pocket<br>Out of Pocket<br>Add Expense                                                                                                    | Octok<br>: IB97P4<br>Manage R<br>Delete<br>11 E<br>c<br>c<br>c<br>benses                                                                                                    | eceipts ~<br>Copy<br>Expense Type 12<br>Drive Personal Car M                                                                                                    | \$21.26<br>Allocate<br>Alleage 634101<br>Alleage 634101                      | Combine Expense<br>Vendor Deta | ss (<br>iis t↓   | More Actions →<br>Move to ✓<br>Date ₹<br>10/02/202            | View:<br>222<br>X         | Submit Report                                                                                                    |
| Monthly<br>Not Submitted  <br>Report Details ~<br>Receipt R<br>Receipt R<br>Receipt R<br>Receipt R<br>R<br>Receipt R<br>R<br>Receipt R<br>R<br>R<br>R<br>R<br>R<br>R<br>R<br>R<br>R<br>R<br>R<br>R<br>R<br>R<br>R<br>R<br>R<br>R | Mileage<br>Report Number<br>Print/Share ~<br>Edit<br>Dut of Pocket<br>Out of Pocket<br>Out of Pocket<br>Add Expense<br>Available Exp<br>Search for                                                                                                    | Octok<br>: IB97P4<br>Manage R<br>Delete<br>11 E<br>C<br>C<br>C<br>Delete<br>C<br>C<br>C<br>C<br>C<br>C<br>C<br>C<br>C<br>C<br>C<br>C<br>C                                                                                                    | Der 2022<br>aceipts ~<br>Copy<br>Expense Type 11<br>Drive Personal Car M<br>Drive Personal Car M                                                                                        | \$21.26<br>Allocate<br>Allocate                                              | Combine Expense<br>Vendor Deta | ≥s<br>iis 1↓     | More Actions<br>Move to V<br>Date V<br>10/02/20<br>10/01/20   | View:<br>222<br>×         | Submit Report                                                                                                    |
| Monthly<br>Not Submitted  <br>Report Details ~<br>Add Expension<br>Receipt 11<br>B<br>SAP Concut<br>Manage Expen<br>Monthly<br>Not Submitted<br>Record Database                                                                  | Mileage<br>Report Number<br>Print/Share ~<br>Edit<br>Out of Pocket<br>Out of Pocket<br>Add Expense<br>Available Exp<br>Search for a                                                                                                    | Octok<br>: IB97P4<br>Manage R<br>Delete<br>tù t<br>c<br>c<br>c<br>c<br>c<br>c<br>c<br>c<br>c<br>c                                                                                                    | eceipts v<br>Copy<br>Expense Type 11<br>Drive Personal Car M<br>Drive Personal Car M                                                                                                    | \$21.26<br>Aliocate<br>Alieage 634101<br>Alieage 634101                      | Combine Expense<br>Vendor Deta | ≥s<br>iiis ↑↓    | More Actions  <br>Move to V<br>Date T<br>10/02/20<br>10/01/20 | View:                     | Submit Report                                                                                                    |
| Monthly<br>Not Submitted  <br>Report Details ~<br>Receipt ?<br>Receipt ?<br>Receipt ?<br>Receipt ?<br>Nanage Expen<br>Manage Expen<br>Monthly<br>Not Submitted<br>Report Details ~                                               | Mileage<br>Report Number<br>Print/Share ~<br>Edit<br>Payment Type<br>Out of Pocket<br>Out of Pocket<br>Add Expense<br>Available Exp<br>Search for a<br>^ Recent                                                                                                    | Octok<br>: IB97P4<br>Manage R<br>Delete<br>11 E<br>c<br>c<br>c<br>c<br>c<br>c<br>c<br>c<br>c<br>c<br>c<br>c<br>c                                                                                                    | eceipts ~<br>Copy<br>Expense Type 12<br>Drive Personal Car M<br>Drive Personal Car M                                                                                                    | \$21.26<br>Allocate<br>Allocate<br>Alleage 034101<br>Alleage 034101          | Combine Expense Vendor Deta    | 25 ) (<br>iis 14 | More Actions →<br>Move to V<br>Date ₹<br>10/02/20             | ✓ View:<br>222<br>22<br>× | Submit Report Standard   Requested 1  S10.63 S10.63 S10.63 S21.26 Profile   Help   Submit Report Submit Report                                                                                                    |
| Monthly<br>Not Submitted  <br>Report Details ~<br>Add Expense<br>Receipt N<br>B<br>SAP Concur<br>Manage Expen<br>Monthly<br>Not Submitted<br>Report Details ~<br>Add Expense                                                     | Mileage<br>Report Number<br>Print/Share ~<br>Edit<br>Payment Type<br>Out of Pocket<br>Out of Pocket<br>Out of Pocket<br>Add Expense<br>Available Exp<br>Search for a<br>~ Recent                                                                                                    | Octok<br>: IB97P4<br>Manage R:<br>Delets<br>11 E<br>(<br>c<br>c<br>c<br>c<br>c<br>c<br>c<br>c<br>c<br>c<br>c<br>c<br>c                                                                                                    | eceipts ~<br>Expense Type f1<br>Drive Personal Car M<br>Drive Personal Car M<br>Create New Exp<br>e type                                                                                | \$21.26<br>Allocate                                                          | Combine Expense<br>Vendor Deta | 25 ) (<br>iis 12 | More Actions                                                  | View:<br>222<br>22        | Submit Report Standard ~ Requested 1 S10.63 S10.63 S21.26 Profile  Profile  Submit Report Submit Report                                                                                                    |
| Monthly<br>Not Submitted  <br>Report Details ~<br>Add Expense<br>Receipt R<br>SAP Concu<br>Manage Expen<br>Monthly<br>Not Submitted<br>Report Details ~<br>Add Expense<br>Receipt                                                | Mileage<br>Report Number<br>Print/Share ~<br>Edit<br>Payment Type<br>Out of Pocket<br>Out of Pocket<br>Add Expense<br>Available Exp<br>Search for a<br>* Recent<br>Entert<br>Entert                                                                                                    | Octob<br>: IB97P4<br>Manage R<br>Delete<br>11 E<br>c<br>c<br>c<br>c<br>c<br>c<br>c<br>c<br>c<br>c<br>c<br>c<br>c                                                                                                    | Copy<br>Expense Type 11<br>Drive Personal Car M<br>Drive Personal Car M<br>Drive Personal Car M<br>Create New Exp<br>e type<br>r Mileage 834101<br>701                                  | \$21.26<br>Aliocate<br>Alieage 634101<br>Alieage 634101                      | Combine Expense Vendor Deta    | 25 (<br>iis 1)   | More Actions                                                  | View:                     | Submit Report                                                                                                    |
| Monthly<br>Not Submitted  <br>Report Details ~<br>Add Expense<br>Receipt N<br>SAP Concu<br>Manage Expen<br>Monthly<br>Not Submitted<br>Report Details ~<br>Add Expense<br>Receipt                                                | Mileage<br>Report Number<br>Print/Share ~<br>Edit<br>Payment Type<br>Out of Pocket<br>Out of Pocket<br>Add Expense<br>Q<br>Available Exp<br>Search for a<br>Reconfi<br>Drive<br>Entert<br>Per D                                                                                                    | Octob<br>B97P4<br>Manage R<br>Delete<br>11 E<br>c<br>c<br>c<br>c<br>c<br>c<br>c<br>c<br>c<br>c<br>c<br>c<br>c                                                                                                    | eceipts ~<br>Copy<br>Expense Type 13<br>Drive Personal Car M<br>Drive Personal Car M<br>Drive Personal Car M<br>Create New Exp<br>Create New Exp<br>e type                              | \$21.26<br>Aliocate<br>Alieage 034101<br>Alieage 034101                      | Combine Expense Vendor Deta    |                  | More Actions  Move to                                         | View:                     | Submit Report                                                                                                    |
| Monthly<br>Not Submitted  <br>Report Details ~<br>Receipt M<br>SAP Concut<br>Manage Expen<br>Monthly<br>Not Submitted<br>Report Details ~<br>Add Expense<br>Receipt                                                              | Mileage<br>Report Number<br>Print/Share ~<br>Edit<br>Payment Type<br>Out of Pocket<br>Out of Pocket<br>Add Expense<br>Add Expense<br>Carl Content<br>Carl Content<br>Content<br>Content<br>Content<br>Content<br>Content<br>Content<br>Content<br>Content<br>Content<br>Content<br>Content<br>Content<br>Content<br>Content<br>Content<br>Content<br>Content<br>Content<br>Content<br>Content<br>Content<br>Content<br>Content<br>Content<br>Content | Octok<br>: IB97P4<br>Manage R<br>Delete<br>11 E<br>c<br>c<br>c<br>c<br>c<br>c<br>c<br>c<br>c<br>c<br>c<br>c<br>c                                                                                                    | eceipts ~<br>Copy<br>Expense Type f1<br>Drive Personal Car M<br>Drive Personal Car M<br>Create New Exp<br>e type<br>r Mileage 634101<br>701<br>rployee Travel 63410<br>rs<br>ees 634101 | \$21.26<br>Allocate<br>Allocate<br>Alleage 034101<br>Alleage 034101<br>Dense | Combine Expense<br>Vendor Deta | 25 ) (<br>113 T4 | More Actions Move to ∨<br>Date ₹<br>10/02/20<br>10/01/20      | View:                     | Submit Report Standard  Requested 1 Sto.63 Sto.63 Sto.63 Sto.63 Sto.63 Sto.63 Sto.63 Sto.63 Sto.63 Sto.63 Sto.63 Sto.63 Sto.63 Sto.63 Sto.63                                                                                                    |
| Monthly<br>Not Submitted  <br>Report Details ~<br>Receipt R<br>Receipt R<br>SAP Concur<br>Manage Expen<br>Monthly<br>Not Submitted<br>Report Details ~<br>Add Expense<br>Receipt                                                 | Mileage<br>Report Number<br>Print/Share ~<br>Edit<br>Payment Type<br>Out of Pocket<br>Out of Pocket<br>Out of Pocket<br>Add Expense<br>Available Exp<br>Search for a<br>Content<br>Per D<br>~ 01. Tra<br>Agenc<br>Airfars                                                                                                    | Octok<br>: IB97P4<br>Manage R:<br>Delets<br>: 11 E<br>: 12 E<br>: 12 E<br>: | eceipts ~<br>Copy<br>Expense Type f1<br>Drive Personal Car M<br>Drive Personal Car M<br>Create New Exp<br>e type<br>r Mileage 834101<br>rot<br>ss<br>ees 834101                         | \$21.26<br>Allocate                                                          | Combine Expense<br>Vendor Deta | ps ) (           | More Actions                                                  | View:                     | Submit Report  Standard   Requested 1  Stondard  Stondard  Frofile  Submit Report  Submit Report  Standard  Requested 1  Standard  Standard  Stand |
| Monthly<br>Not Submitted  <br>Report Details ~<br>Receipt R<br>Receipt R<br>SAP Concut<br>Manage Expense<br>Monthly<br>Not Submitted<br>Report Details ~<br>Add Expense<br>Receipt                                               | Mileage<br>Report Number<br>Print/Share ~<br>Edit<br>Dut of Pocket<br>Out of Pocket<br>Out of Pocket<br>Add Expense<br>Available Exp<br>Search for a<br>Recont<br>Per D<br>~ 01. Tra<br>Agenc<br>Airfare                                                                                                    | Octob<br>B97P4<br>Manage R<br>Delete<br>11 E<br>c<br>c<br>c<br>c<br>c<br>c<br>c<br>c<br>c<br>c<br>c<br>c<br>c                                                                                                    | eceipts ~<br>Copy<br>Expense Type 11<br>Drive Personal Car M<br>Drive Personal Car M<br>Drive Personal Car M<br>Create New Exp<br>e type<br>e type                                      | \$21.26<br>Aliocate<br>Alieage 634101<br>Alieage 634101                      | Combine Expense Vendor Deta    | 22 (<br>iis 1)   | More Actions                                                  | View:                     | Submit Report  Requested 1  Sto.63  Sto.63  Sto.63  Submit Report  Submit Report  Submit Report  Standard  Requested 1  Requested 1  Standard  Sto.63  Sto.63  Sto.63  Sto.63                                                                                                    |

| SAP Concur 🖸      | Requests       | Travel      | Expense     | App Ce   | nter               |          | Hel<br>Profile 👻              |
|-------------------|----------------|-------------|-------------|----------|--------------------|----------|-------------------------------|
| Manage Expenses   |                |             |             |          |                    |          |                               |
| ew Expens         | se             |             |             |          |                    |          | More Actions 🗸 🛛 Save Expense |
| Details           | Itemiza        | tions       |             |          |                    |          | Show Receipt                  |
| A Mileage Calcul  | lator 🛛 🕲      | Allocate    |             |          |                    |          |                               |
| Expense Type *    |                |             |             |          | Transaction Date * |          | * Required field              |
| Drive Personal Ca | ir Mileage 634 | 101         |             | <b>`</b> | 10/02/2022         | <b>=</b> | monthly mileage for bus       |
| From Location *   | da CA          | To Location | San Bernard | lino     | Payment Type       |          |                               |
| comment           |                |             |             |          |                    |          |                               |
| )istance *        |                | Amount      |             |          | Currency           |          | Reimbursement Rates           |
| 6                 |                | 3.75        |             |          | US, Dollar         |          |                               |
| Save Expense      | Save and Add   | Another     | Cancel      |          |                    |          |                               |

6. Once you have entered all dates of business travel for the month, from the homepage screen of the expense report, you can attach one or more files for the mileage documentation. You can add the signed mileage log and Google Maps route(s) by clicking **Manage Receipts** > Press **Manage Attachments** > Press **Add** > hold **CTRL** and then select all the files you'd like to upload if they are housed in the same area of the drive. You should then see the window of receipts updated with the files you selected to upload to the expense report.

| SAP Concur 🖸                                             | Requests Travel                                                 | Expense App Center                |                                                                           | Help ¥<br>Profile ¥          |
|----------------------------------------------------------|-----------------------------------------------------------------|-----------------------------------|---------------------------------------------------------------------------|------------------------------|
| Manage Expenses                                          |                                                                 |                                   |                                                                           |                              |
| Monthly M<br>Not Submitted   Rep<br>Report Details ~ Pri | ileage Octobe<br>port Number: IB97P4<br>int/Share 🗸 Manage Reco | er 2022 \$10.63                   | Delete Repo                                                               | rt Copy Report Submit Report |
| Add Expense                                              | Edit Manage Atta                                                | Allocate Combine                  |                                                                           | View: Standard V             |
| □ Receipt 1↓                                             | Payment Type 14                                                 | Expense type 1                    | Vendor Details ↑↓                                                         | Date                         |
|                                                          | Out of Pocket                                                   | Drive Personal Car Mileage 634101 |                                                                           | 10/01/2022 \$10.63           |
|                                                          |                                                                 |                                   |                                                                           | \$10.63                      |
|                                                          |                                                                 |                                   |                                                                           |                              |
| SAP Concu<br>Manage Expen<br>Monthly<br>Not Submitted    | Attach to Report                                                |                                   |                                                                           | Help*                        |
| Report Details V<br>Add Expense                          | v                                                               | Upload Report Leve                | e <mark>l Attachment<br/>eg. pot. ar off-tiff.</mark> 5MB limit per file. | Standard ❤<br>Requested 1↓   |
|                                                          | Not seeing your attachr                                         | nent? Try again in a few minutes. |                                                                           | \$10.63                      |
|                                                          |                                                                 |                                   |                                                                           | <b>Close</b> \$10.63         |

7. Once all of the mileage has been logged, uploaded the documentation, and saved for the month, please press **Submit Report** to get it electronically approved in Concur.

| SAP                                                                                                    | Concur 🖸    | Requests        | Travel | Expense        | App Center        |                   |            | Help ¥<br>Profile ¥ |
|----------------------------------------------------------------------------------------------------|-------------|-----------------|--------|----------------|-------------------|-------------------|------------|---------------------|
| Mana                                                                                                    | ge Expenses |                 |        |                |                   |                   |            |                     |
| Monthly Mileage October 2022 \$25.01 More Actions  Submit Report Not Submitted   Report Number: IB97P4 Report Details  Print/Share  Manage Receipts |             |                 |        |                |                   |                   |            |                     |
| Add                                                                                                    | Expense     |                 |        |                |                   |                   |            | View: Standard 🗸    |
|                                                                                                    | Receipt↑↓   | Payment Type ↑↓ | Ex     | pense Type †↓  |                   | Vendor Details ↑↓ | Date 🗐     | Requested 1↓        |
|                                                                                                    |             | Out of Pocket   | Dri    | ve Personal Ca | ar Mileage 634101 |                   | 10/02/2022 | \$3.75              |
|                                                                                                    |             | Out of Pocket   | Dri    | ve Personal Ca | ar Mileage 634101 |                   | 10/02/2022 | \$10.63             |
|                                                                                                    |             | Out of Pocket   | Dri    | ve Personal Ca | ar Mileage 634101 |                   | 10/01/2022 | \$10.63             |
|                                                                                                    |             |                 |        |                |                   |                   |            | \$25.01             |